## Wiki – Creating and Editing a Wiki

To create and edit a wiki, take the following steps.

| 1. | While on the course page,<br>click on Wiki. Your professor                                                                                     | TRCC_Sandbox_Floyd_001     Announcements                                                                                                    | Announcements                                                                                                    |                                                                                                    |
|----|----------------------------------------------------------------------------------------------------|----------------------------------------------------------------------------------------------------|----------------------------------------------------------------------------------------------------|----------------------------------------------------------------------------------------------------|
|    | title, if so, look for that title.                                                                                                    | Sylvahos<br>Course Content<br>College Policies<br>Discussions<br>My Grades<br>College Support Resources<br>Heig & Tech Support<br>My elfartfolio<br>Will | Welcome to the course! Welcome to the course! The set of the set of the set o | Postel by Kam Barfeld<br>Postel to<br>TRCC_Sender, Hayd, 201                                                                                                    |
| 2. | On the next page, click on<br>Create Wiki Page                                                                                                 | TRCC_                                                                                                    | Wills Catalian Independence Catalian Independence                                                                                                    |                                                                                                    |
|    |                                                                                                    | Syliabus<br>Course Context<br>College Policies<br>Discussions<br>My Grades<br>College Support Resources<br>Help A. Tech Support<br>My Artholio<br>Wiki   | <ul> <li>Will Instructions ^</li> <li>Will instructions ^</li> <li>Will instructions ^</li> <li>Will instructions ^</li> <li>Construction creating in a sport and policy and prevent with noise in Cale and advantage of a sport of the advantage of advantage of an advantage or cale and a sport of the advantage of the advantage</li></ul>             | 22 <                                                                                                    |
| 3. | On this page, you can add a<br>name and add content to<br>your wiki page. Once you're<br>satisfied with your content,<br>click <i>Submit</i> . | Ng wisons<br>College Support Resources<br>Help & Tran Support<br>Mg withurfolio<br>Wiki                                                                  | ■ Interview Regulation of the Advance of the State of the State of     | were to be onergreeo<br>Mint, over 50<br>onergreen of the standard was<br>12 the statistical bay at<br>12 the statistical bay at<br>12 the statistical bay at<br>12 the statistical bay at<br>13 the statistical bay at<br>13 the statistical bay at<br>14 the statistical bay at<br>15 the statistical bay at<br>15 th |
|    |                                                                                                    |                                                                                                    | Click Submit to finish. Click Concel to quit without saving changes.                                                                                                    | Cancel Submit                                                                                                    |

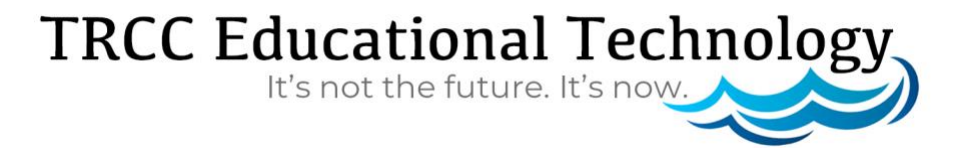

## Wiki – Creating and Editing a Wiki

4. If you want to edit your Wiki page, scroll down the wiki page and click on *Edit Wiki Content*. This will bring you back to the screen in step 3.

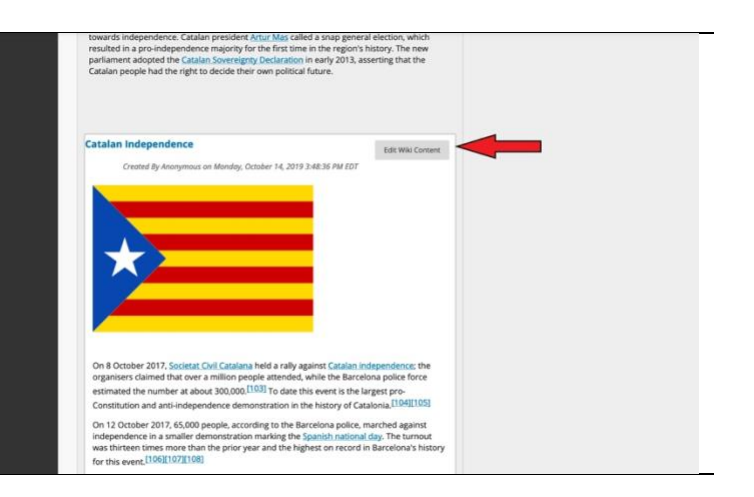

## TRCC Educational Technology It's not the future. It's now.